# SIM 卡認證· 绑定行動裝置及設定行動御守 2.0 之操作流程

步驟一:請於欲綁定之行動裝 置下載本行「彰銀行動網」

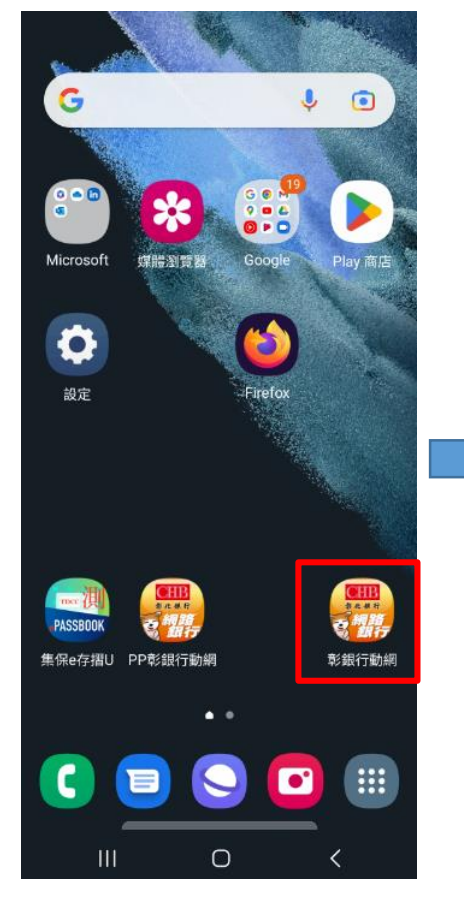

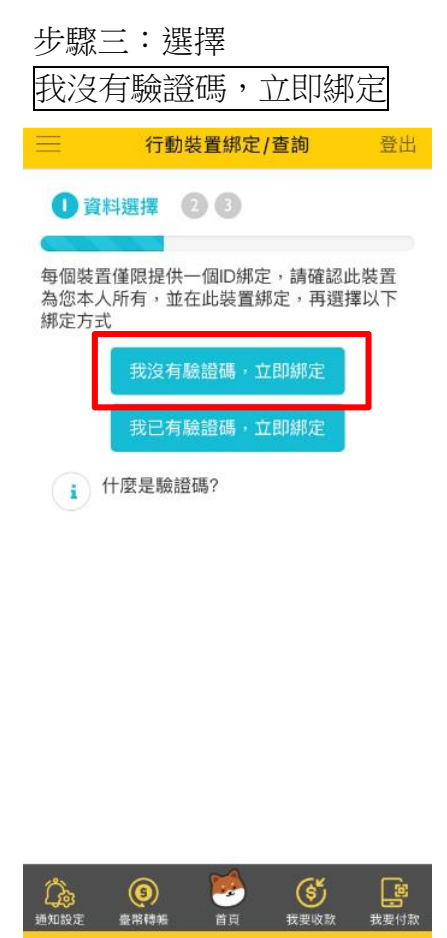

步驟二:登入後於彈跳視窗選擇立即前往;或點選管理設 定→行動御守 2.0/快速登入→「行動裝置綁定/查詢」

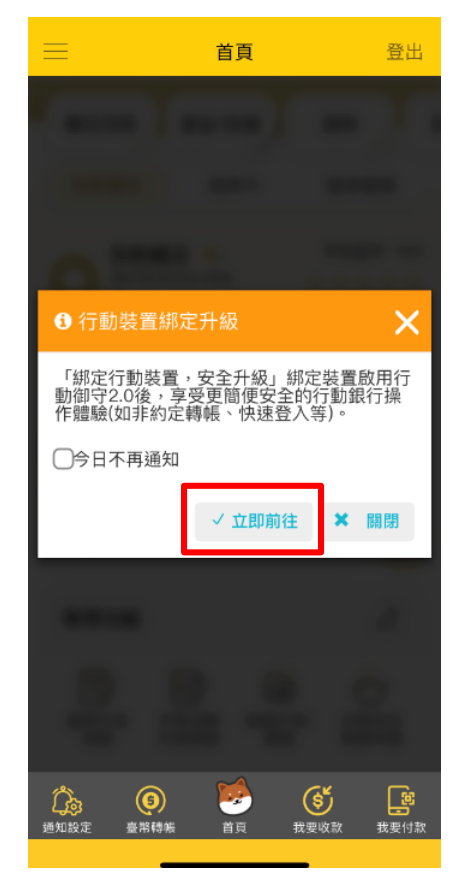

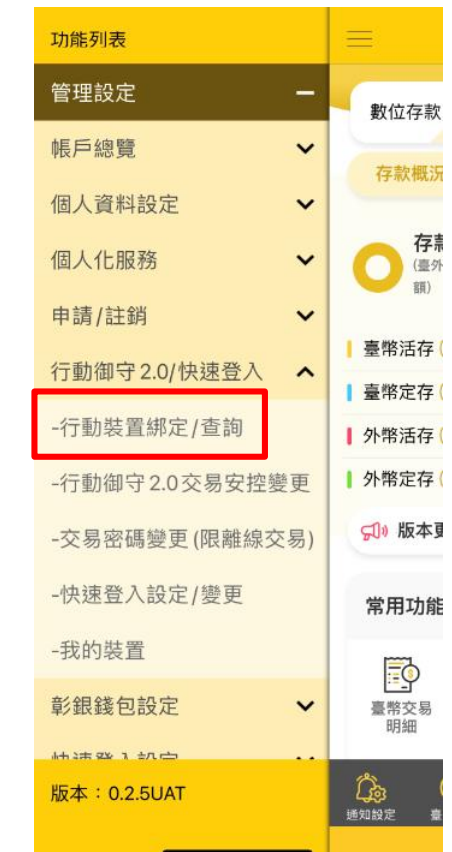

步驟四:選擇<u>行動御守 2.0 交易安控</u>,本例為「數字密碼」 及可選擇是否設定<u>交易密碼(行動裝置沒有網路時認證用)</u>

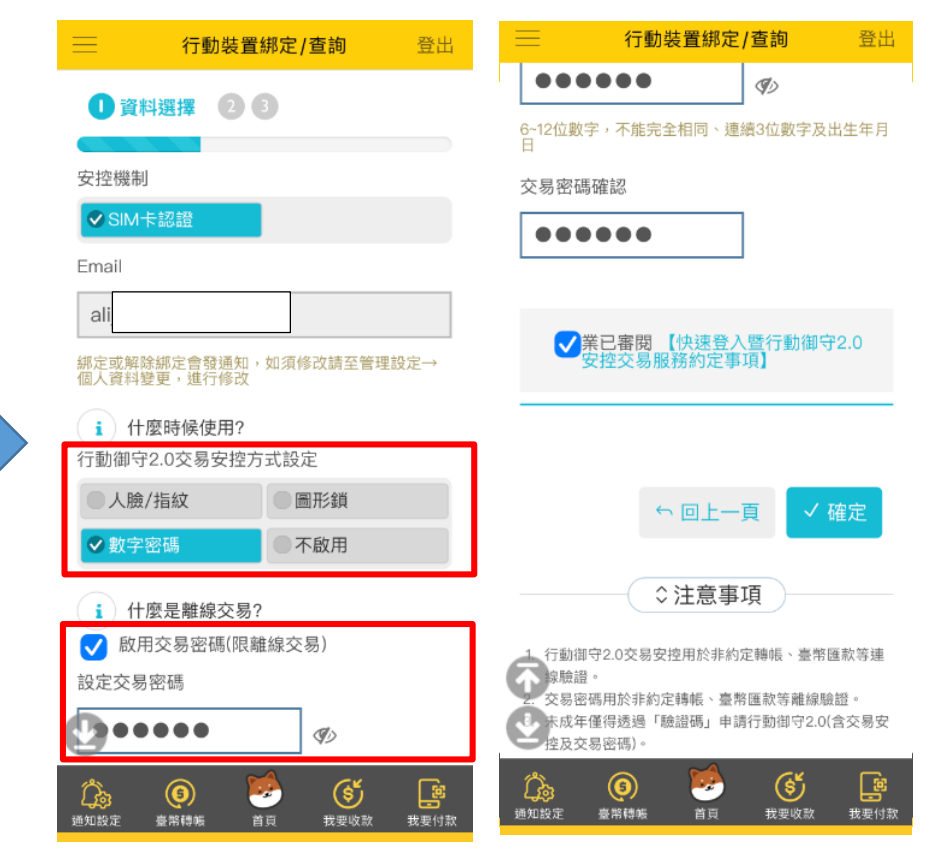

## SIM 卡認證, 绑定行動裝置及設定行動御守 2.0 之操作流程

步驟五:請確保裝置為本人使 用,按<mark>確認</mark>繼續

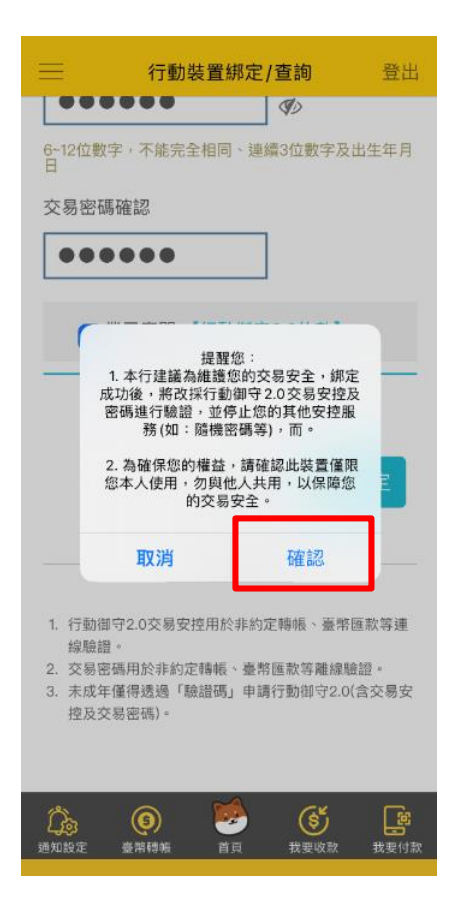

步驟七:輸入裝置密碼,確 認裝置

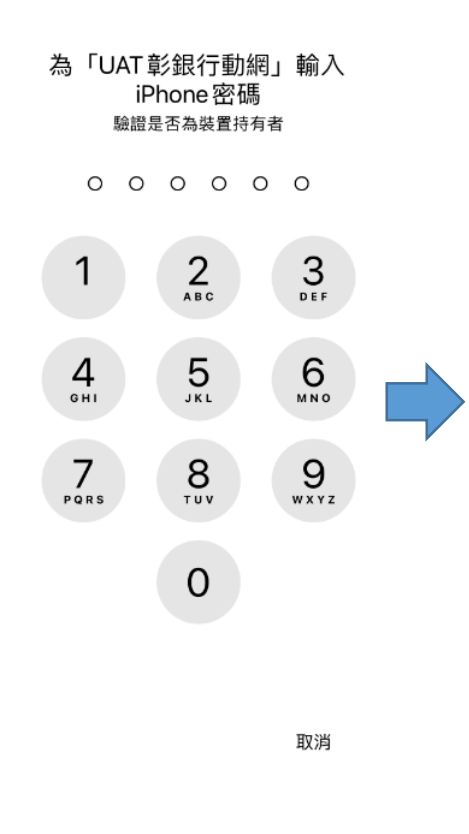

步驟六:確認留存的手機號碼、Wi-Fi已關閉及同意約定條款後,按認證

| ≡ :           | 行動裝置綁定/查詢                                                                                                 | 登出                   | =                 | 行動裝置綁定/查讀                                                                                                    | <b>旬</b> 登出  |  |
|---------------|----------------------------------------------------------------------------------------------------|----------------------|-------------------|----------------------------------------------------------------------------------------------------|--------------|--|
| 02資料          | 4編輯 3                                                                                                    |                      |                   | 卡機、隨機密碼、行動/<br>辦理更改)                                                                                                    | 即守或電子憑證      |  |
|               |                                                                                                    |                      |                   | ☆本工会☆⑦ (二) 展長 甲町\Aノ:                                                                                                    | 5. 体田索       |  |
| 裝置名稱          | iPhone 13                                                                                                 | mini                 | •                 | 信業者行動網路                                                                                                    |              |  |
| 行動御守          | 數字                                                                                                    | 密碼                   |                   |                                                                                                    | נגיו נאפו יי |  |
| 2.0交易安<br>控方式 |                                                                                                    |                      | •                 | 我閱讀並同意身分驗<br>證使用者約定條款                                                                                                    |              |  |
| SIM卡認         | 證<br>請確認您目前所使用之手根<br>號為<br>0955***135<br>(如於修改講至職權或至管理設定低<br>料設定低人資料變更;透過最片卡<br>卡機、路樂密碼、行動師守或電子)<br>辦理更成) | 幾門<br>私会<br>大学<br>教会 | •                 | 認證<br>X注意事項                                                                                                    | )            |  |
|               | 請確認已關閉Wi-Fi,使用<br>信業者行動網路<br>Wi-Fi狀態:已關門                                                                  |                      | <b>公司</b><br>通知設定 | <ul> <li>(5)<br/>(5)<br/>(5)<br/>(6)<br/>(7)     </li> <li>         (7)     </li> <li>         (8)     </li> <li>         (10)     </li> <li>         (10)      </li> <li>         (10)      </li> <li>         (10)      </li> <li>         (10)      </li> <li>         (10)      </li> <li>         (10)      </li> <li>         (10)      </li> <li>         (10)      </li> <li>         (10)     </li> <li>         (10)      </li> <li>         (10)      </li> <li>         (10)      </li> <li>         (10)      </li> <li>         (10)      </li> <li>         (10)      </li> <li>         (10)      </li> <li>         (1</li></ul> | <b>回上一頁</b>  |  |

### 步驟八:按取得密碼,於頁面輸入一次性密碼及圖形驗證碼

| ─────────────────────────────────────                                           | 登出            | =   | 行動裝置綁定/查詢                                                  | 登出       |
|---------------------------------------------------------------------------------|---------------|-----|------------------------------------------------------------|----------|
| 0 2 資料編輯 3                                                                      |               | •   |                                                            | 35       |
| 裝置資訊                                                                            |               |     | 請按下取得密碼                                                    |          |
| 裝置名稱 iPhone 13                                                                  | mini          | Ý   | 簡訊已發送 (37)                                                 |          |
| 行動御守 數字<br>2.0交易安<br>控方式                                                        | ₽密碼           | •   | <b>輸入密碼</b><br>106722<br>使用簡訊傳送密碼之                         | <u> </u> |
| 簡訊隨機密碼                                                                          |               | · 📀 | 時間為兩分鐘。<br>圖形驗證碼 - 請輸入畫<br>的驗證碼                            | 面上       |
| 請確認您目前所使用之手<br>號為<br>0955***13                                                  | <sup>幾門</sup> |     | 184345                                                     |          |
| ●<br>取得密碼                                                                       |               |     | ∽回上一頁                                                      | 確定       |
| (5)         (5)         (5)           通知設定         臺幣總集         首員         我要收款 | (1)<br>我要付款   |     | <ul> <li>(5) (5) (5) (5) (5) (5) (5) (5) (5) (5)</li></ul> | 我要付款     |

# SIM 卡認證, 绑定行動裝置及設定行動御守 2.0 之操作流程

步驟九:輸入兩次數字密碼,設定完成

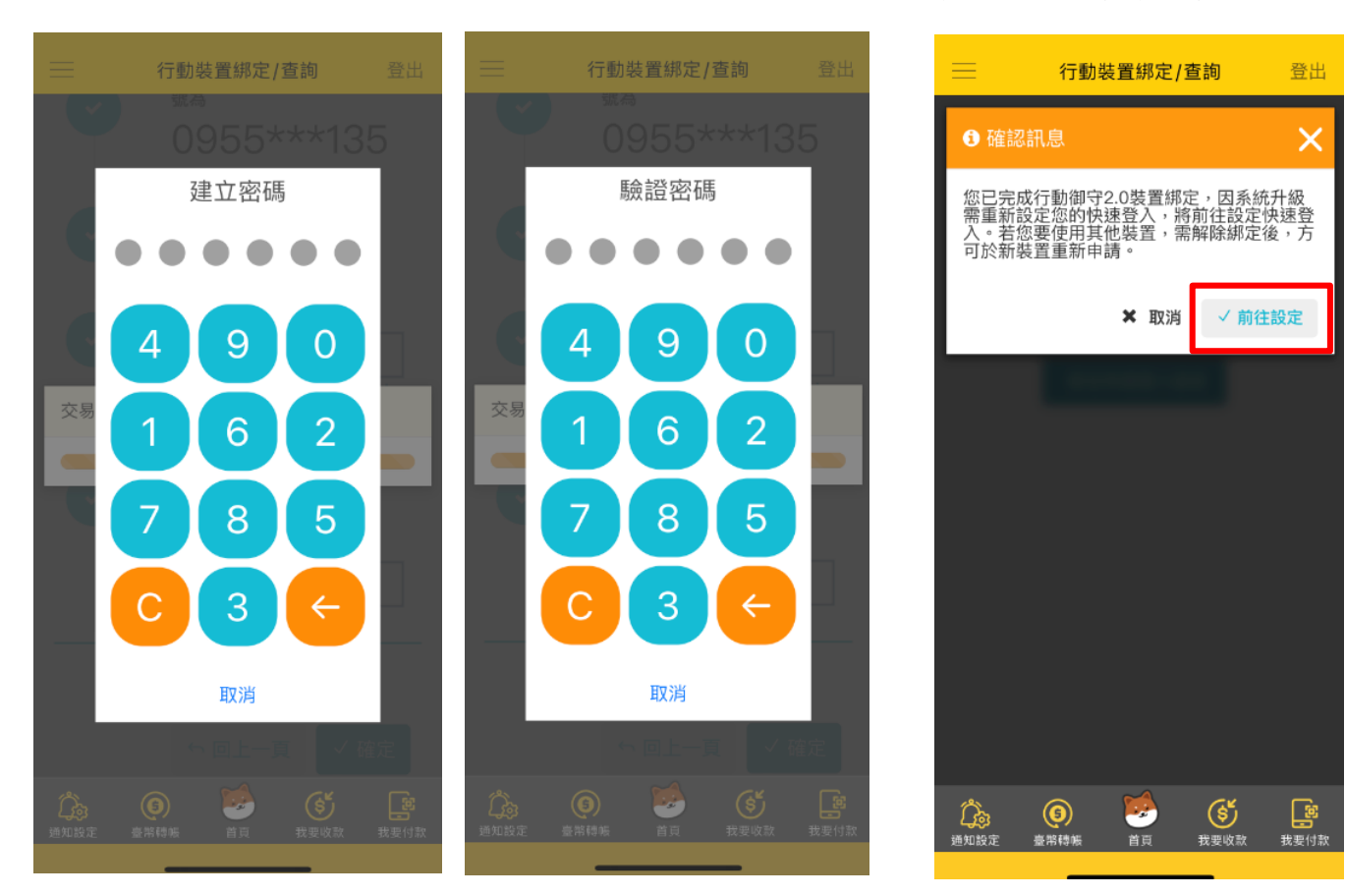

#### 步驟十二:畫兩次圖形鎖,設定成功

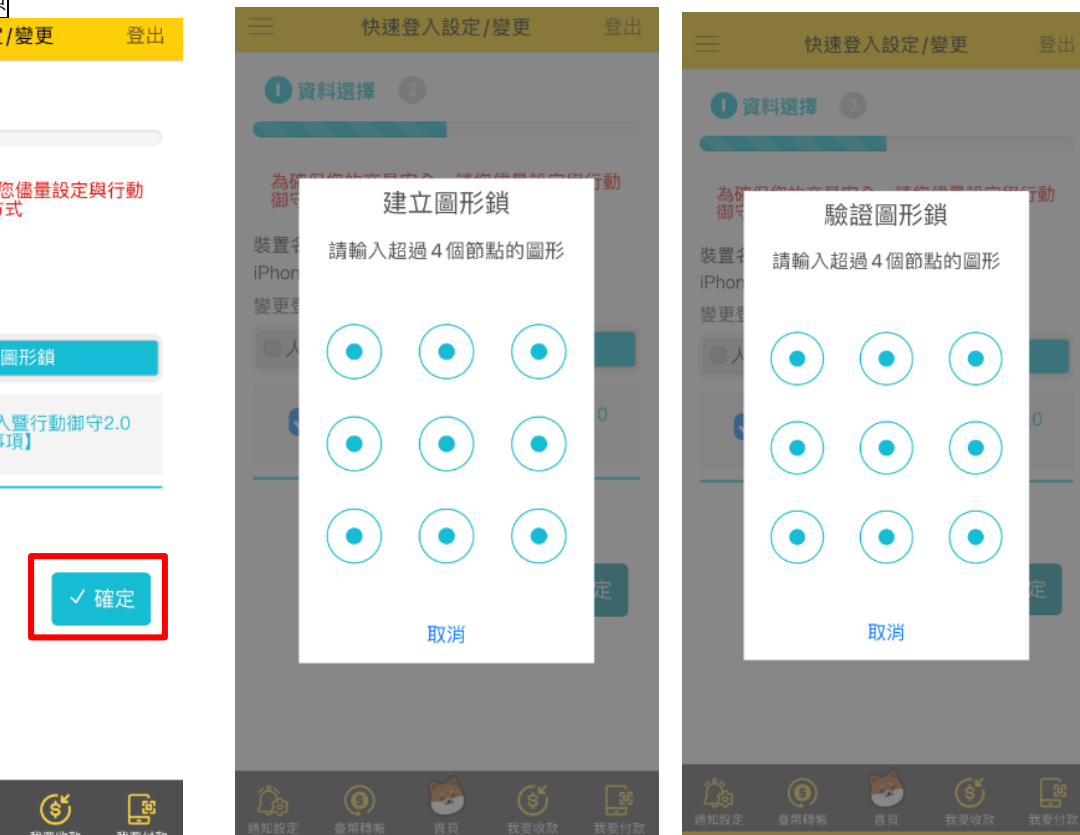

步驟十:前往設定快速登入

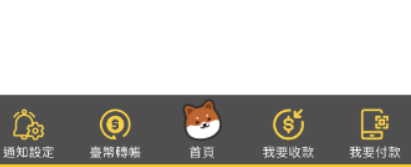

步驟十一:選擇快速登入方式,本例為圖形鎖。

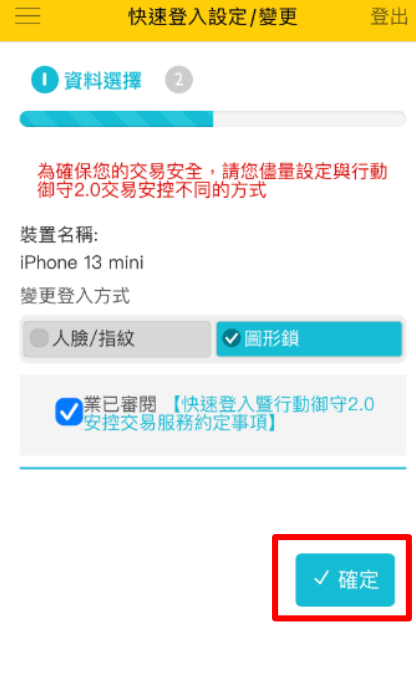

SIM 卡認證, 绑定行動裝置及設定行動御守 2.0 之操作流程

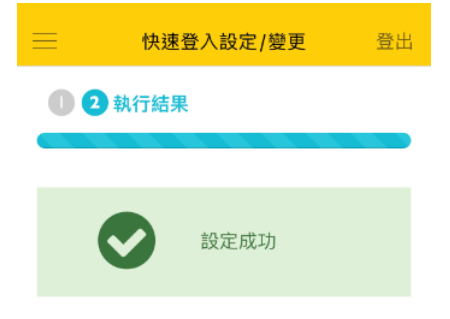

| 通知設定 | <b>⑤</b> | <b>送</b> | (ま)  | (1)  |
|------|----------|----------|------|------|
|      | 臺幣轉帳     | 首頁       | 我要收款 | 我要付款 |
|      |          |          |      |      |